# Úvod do studia Ph.D.

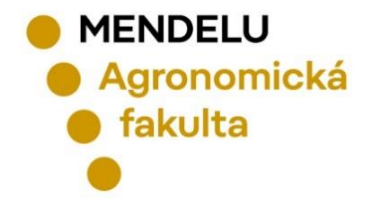

Brno, září 2024

# UNIVERZITNÍ INFORMAČNÍ SYSTÉM (UIS)

# **OBECNÉ INFORMACE**

MENDELU
 Agronomická
 fakulta

# PŘIHLÁŠENÍ DO SYSTÉMU UIS

| Student v Zaměstnanec v Absolvent in | nformační systémy ^ EN Q https://is.mendelu.cz                                                                                                    |
|--------------------------------------|----------------------------------------------------------------------------------------------------|
| Věda a výzkum v Spolupráce v Přihláš | išení do UIS 🖄 Kontakty 🗸                                                                                                    |
| Office                               | e 365 🖸                                                                                                    |
| Dochá                                | ázka 🖸 Přihlášení do systému                                                                                                    |
| Systér                               | Na této stránce se můžete přihlásit do Univerzitního informačního systému. Hlásíte se pomocí přiděleného uživatelského jména a hesla V hesle se rozlišují velká a malá písmena. Současně můžete zvolit, po jaké době neaktivity Vás má systém automaticky odhlásit. |
|                                      | <ul> <li>Pokud se Vám nedaří přihlásit či neznáte uvedené údaje, kontaktujte prosím systémového integrátora.</li> <li>Byli jste úspěšně odhlášeni.</li> </ul>                                                                                                    |

V případě problému s přihlášením do UIS kontaktujte

systémové integrátory fakulty osobně nebo na mail: podpora.af@mendelu.cz

# **BEZPEČNOSTNÍ ÚDAJE PRO OBNOVENÍ HESLA**

## DOPORUČUJEME nastavit údaje pro OBNOVENÍ HESLA.

## NASTAVENÍ BEZPEČNOSTNÍ OTÁZKY:

- Vyberte bezpečnostní otázku ------ doporučujeme zvolit RODNÉ ČÍSLO BEZ LOMÍTKA.
  - Nepoužívejte prosím v odpovědích jméno domácího mazlíčka jsou tací, co mají tři a více...
- Bezpečnostní otázka slouží k ověření totožnosti uživatele při obnově zapomenutého hesla.

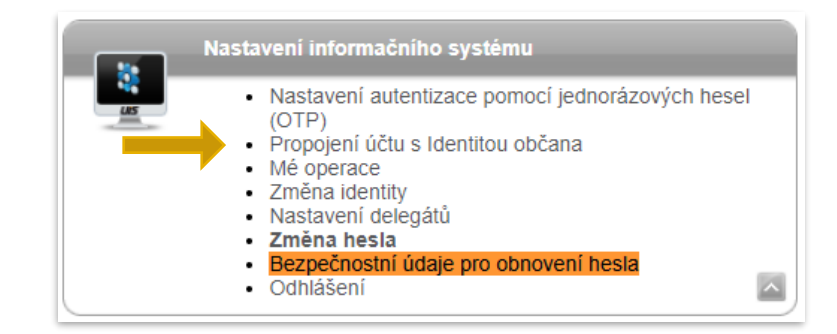

## **EXTERNÍ E-MAIL:**

- Pro obnovení hesla je NUTNÉ zadat EXTERNÍ (mimouniverzitní) e-mailovou adresu.
- Externí adresa slouží k zasílání notifikací v případě obnovení hesla.

# KONTROLA OSOBNÍCH ÚDAJŮ

#### Ochrana osobních údajů

- Kontrola osobních údajů
- Souhlasy uživatele
- Statistika potvrzení o kontrole

## Dle Studijního a zkušebního řádu MENDELU JE POVINNOSTÍ STUDENTA UDRŽOVAT OSOBNÍ ÚDAJE VE SPRÁVNÉM STAVU!

> Tyto údaje nejsou veřejné.

#### Potvrzení správnosti údajů

Pro účely ověření správnosti údajů evidovaných v Univerzitním informačním systému je potřeba každý akademický rok potvrdit správnost evidovaných údajů v informačním systému. Ověření správnosti osobních údajů může být fakultami vyžadováno pro vykonání dalších správních úkonů, jako je zápis do dalšího období nebo vydání diplomu.

| 5 |  |
|---|--|
| - |  |
| - |  |

Vaše údaje dosud nejsou potvrzeny pro období 2024/2025 Pokud jsou údaje správné, stiskněte prosím následující potvrzovací tlačítko.

Potvrzuji správnost výše uvedených údajů

Historie potvrzování údajů

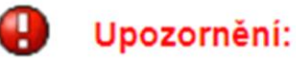

V tomto univerzitním období uživatel dosud nepotvrdil správnost osobních dat.

| Název                    |
|--------------------------|
| Jméno a příjmení         |
| Identifikační číslo      |
| Datum narození           |
| Pohlaví osoby            |
| Rodné číslo osoby        |
| Číslo občanského průkazu |
| Místo narození           |
| Okres (kraj) narození    |
| Kvalifikátor občanství   |
| Státní občanství         |
| Rodinný stav             |
| Kontaktní telefon        |
| E-mail                   |
| Vzdělání                 |
| Střední škola            |
|                          |
| Rok maturity             |

# LIDÉ NA MENDELU

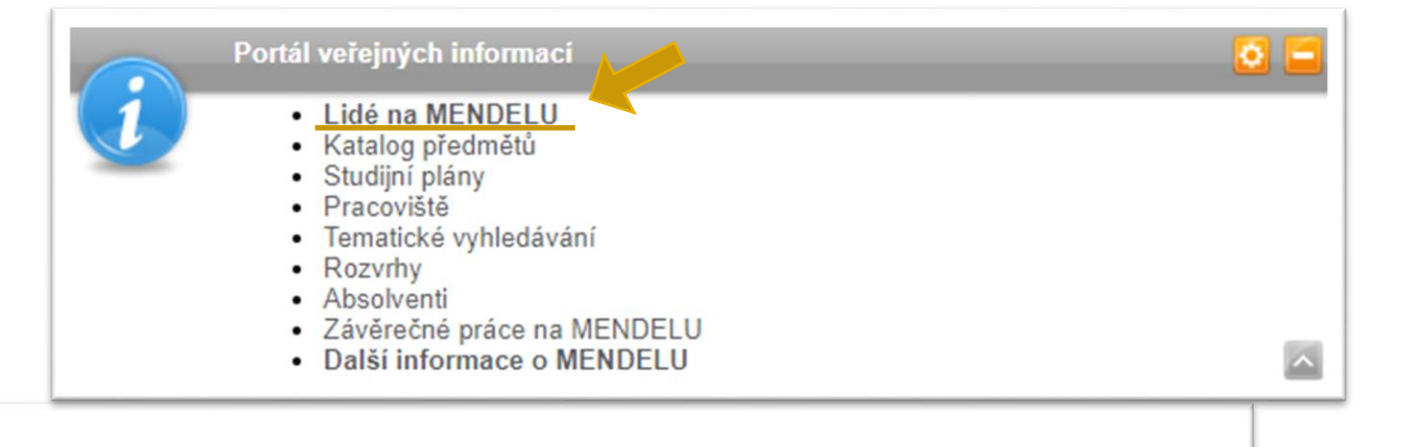

### VYHLEDÁVÁNÍ OSOB NA MENDELU

Tato aplikace umožňuje vyhledávat vybrané osoby na MENDELU. Hledat můžete podle jména, příjmení, loginu nebo ID čísla bez ohledu na diakritiku. Je nutné zadat minimálně tři znaky libovolného podřetězce jména či příjmení.

Zadejte jméno osoby

Dohledat

- Provozně ekonomická fakulta
- Agronomická fakulta
- Fakulta regionálního rozvoje a mezinárodních studií
- Lesnická a dřevařská fakulta
- Zahradnická fakulta
- Skolní zemědělský podnik Žabčice
- Skolní lesní podnik Masarykův les Křtiny
- Institut celoživotního vzdělávání
- 🗹 Správa kolejí a menz
- Celoškolská pracoviště
- Rektorát

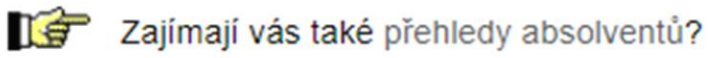

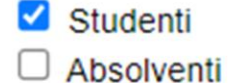

- Zaměstnanci
- Externisté

Telefon do<br/>zaměstnání:+420 545 133 010Adresa<br/>pracoviště:SO DAF AF, Zemědělská 1, 61300 Brno - Budova COznačení<br/>kanceláře:BA03N1037 (C1.37)E-mail:martina.sobolova [at] mendelu.czKonzultační<br/>hodiny:Úřední hodiny studijního oddělení pro navazující magisterské studium:<br/>Úterý a čtvrtek: 9:45 - 12:00 hod Středa 9:45 - 12:00 a 12:45 - 14:00

# **PORTÁL STUDENTA**

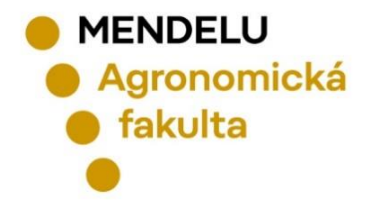

# PORTÁL STUDENTA – POTVRZENÍ O STUDIU

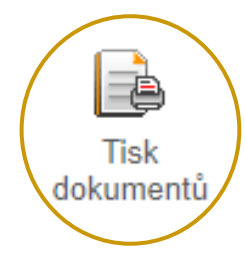

## V APLIKACI "TISK DOKUMENTŮ" MŮŽETE TISKNOUT DVA TYPY POTVRZENÍ:

Tlačítko "Potvrzení o studiu" v sekci "Tisk elektronicky pečetěných dokumentů"

 získáte potvrzení o studiu pro aktivní studia s elektronickou pečetí, které do hodiny najdete v aplikaci Úložiště dokumentů.

Tlačítko "Potvrzení o studiu" v sekci "Tisk dokumentů"

 získáte obyčejné potvrzení o studiu, které je třeba vytisknout a nechat potvrdit na studijním oddělení.

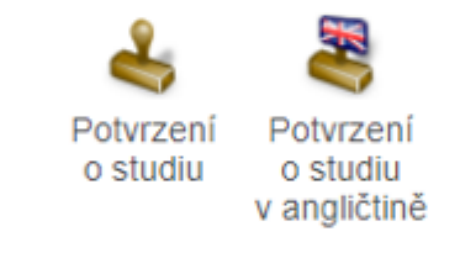

# PORTÁL STUDENTA – KONTAKTNÍ CENTRUM

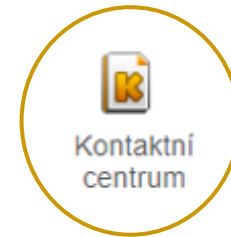

- Přes aplikaci KONTAKTNÍ CENTRUM se zadává elektronicky většina požadavků, žádostí, dotazů a podnětů od studentů. Některé žádosti musí být i osobně podepsané !!
- Většinu elektronických požadavků zpracovává studijní oddělení AF.
- Součástí je evidence průběhu řešení a výsledků jednotlivých požadavků či žádostí.

|                  | 🍃 Kontaktní centrum | Přihláška na letní školu / konferenci                 | Přihláška na výjezd studentů<br>s akademiky do zahraničí                           | 000_Z: Obecná žádost                                                                     | 005_Z: Žádost o přerušení studia                                                    |
|------------------|---------------------|-------------------------------------------------------|------------------------------------------------------------------------------------|------------------------------------------------------------------------------------------|-------------------------------------------------------------------------------------|
|                  |                     | 006_Z: Žádost o opětovný zápis do studia po přerušení | 007_Z: Žádost o předčasné ukončení přerušení studia                                | 008_Z: Žádost o prodloužení<br>přerušení studia                                          | 009_Z: Žádost o uznání předmětu(ů)                                                  |
|                  |                     | 010_O: Prohlášení o zanechání studia                  | 011_Z: Žádost o evidenci uznané<br>doby rodičovství                                | 012_Z: Žádost o prodloužení lhůt pro<br>plnění povinností v souvislosti s péčí<br>o dítě | 013_Z: Žádost o odložení zveřejnění závěrečné práce                                 |
| Hledám<br>řešení |                     | 018_O: Převod ze zanikajících SP                      | 030_Z: Žádost o mimořádný zápis<br>do druhého semestru bez získaných<br>15 kreditů | 031_Z: Žádost o mimořádný zápis<br>do dalšího semestru bez získaných<br>40 kreditů       | 032_Z: Žádost o zrušení zápisu<br>předmětu                                          |
|                  |                     | 033_Z: Žádost o navýšení registračních poukázek       | 034_Z: Žádost o změnu formy studia                                                 | 035_Z: Žádost o povolení konat komisionální formu zkoušky                                | 041_Z: Žádost o změnu zadání<br>závěrečné práce                                     |
|                  |                     | 072_Z: Žádost o změnu vedoucího<br>závěrečné práce    | 073_Z: Žádost o přiřazení/změnu specializace                                       | 080_H: Hlášenka důvodu absence<br>(omluvenka)                                            | 084_Z: Žádost o výjimku v předmětu<br>Praxe                                         |
|                  |                     | 102_O: Oznámení o zpětvzetí<br>zahraniční mobility    | 103_Z: Přihláška na Erasmus+<br>kreditovou mobilitu                                | 104_Z: Přihláška na praktickou stáž                                                      | <ul> <li>105_Z: Přihláška na praktickou stáž</li> <li>Bilaterální dohody</li> </ul> |
|                  |                     | 180_O: Odvolání proti rozhodnutí<br>děkana            | 200_Z: Žádost o přiznání a výplatu stipendia                                       | 211_Z: Žádost o sociální stipendium                                                      |                                                                                     |

#### PORTÁL STUDENTA – ÚLOŽISTĚ DOKUMENTŮ Úložiště dokumentů ÚLOŽIŠTĚ DOKUMENTŮ V této aplikaci můžete pracovat s dokumenty v úložišti dokumentů. Následující navigační menu slouží jako základní rozcestník do jednotlivých složek dokumentů. Studium Přijímací řízení Dokumenty Tato tabulka zobrazuje přístupné dokumenty. Máte-li dostatečné oprávnění, poklikem na ikonu souboru zahájíte jeho stahování. Dokumenty označené jako potvrzované vyžadují při prvním stažení, abyste potvrdili převzetí. AF N-PTE prez [sem 2, roč 1] V Studium Omezit Zobrazit: 🖉 Jazyk dokumentu 🤡 Poznámka 🌚 Vytvořeno 🜚 Vytvořil El. pečeť Poznámka Velikost Stáhnout Potvrzovaný Dokument Název souboru Zobrazeno 싪 Rozhodnutí o ubytovacím stipendiu 66 kiB stud\_ubyt\_stip\_361140 ne A Zadání závěrečné práce (elektronická verze) zp\_zadani\_el\_285493 85 kiB ne Potvrzení o studiu (elektronická verze) stud\_potvrzeni\_studium\_el\_277455 $\checkmark$ 70 kiB 25.09.2023 19:04 ne Legenda (otevře/zavře se po kliknutí) Podepsáno Čeká na podepsání Na tento dokument nemáte potřebné oprávnění.

Do aplikace ÚLOŽIŠTĚ DOKUMENTŮ se vkládají dokumenty související s přijímacím řízením a studiem. Aplikace je dostupná uchazečům, studentům a studijnímu oddělení.

# PORTÁL STUDENTA – OBJEDNÁVKY

## V záložce Nová objednávka může student OBJEDNÁVAT NABÍZENÉ POLOŽKY A SLUŽBY.

#### OBJEDNÁVKY

# Studium AF N-PTE prez [sem 2, roč 1] Vybrat

Aktuálně lze objednat následující položky. Věnujte pozornost informacím ve sloupci Pokyny.

#### Zobrazit: 🥥 DPH

| Položka                                                                                      | Pokyny | Částka | Objednat |
|----------------------------------------------------------------------------------------------|--------|--------|----------|
| druhopisy diplomů a jejich ověření                                                           | 0      | 600 Kč |          |
| druhopisy dodatků diplomů a jejich ověření                                                   | 0      | 600 Kč | <b>Å</b> |
| druhopisy vysvědčení a jejich ověření                                                        | 0      | 600 Kč | 1        |
| potvrzení o ukončení studia (v českém jazyce)                                                | 0      | 150 Kč |          |
| vydání karty (ISIC)                                                                          | 0      | 400 Kč | 1        |
| vydání karty (Karta studenta)                                                                | 0      | 150 Kč |          |
| výpisy o vykonaných zkouškách z jednotlivých předmětů a jejich ověření s výjimkou sestavy V7 | 0      | 150 Kč | 7        |

| Sugarum | AF N-PTF     | nrez (sem 2  | 2 roč 11    | ~                | Wybrat            |                   |  |  |  |  |
|---------|--------------|--------------|-------------|------------------|-------------------|-------------------|--|--|--|--|
|         |              | prez [sem z  | ., 100 1]   | · .              | vybrat            |                   |  |  |  |  |
|         |              |              |             |                  |                   |                   |  |  |  |  |
|         |              |              |             |                  |                   |                   |  |  |  |  |
| Nov     | vá objednávk | a Moje       | objednavi   | ky               |                   |                   |  |  |  |  |
|         |              |              |             |                  |                   |                   |  |  |  |  |
| Přehled | zobrazuje vš | echny proved | lené objedn | iávky a jejich s | itav.             |                   |  |  |  |  |
| Zobrazi | t: 🕢 Zadán   | o 🕢 Zadal    | Zrušen      | o 🕢 S přípra     | vou 🕜 Připravil 😞 | 🛛 Odbavuje 🛛 Odba |  |  |  |  |
|         |              |              |             |                  |                   |                   |  |  |  |  |
| 2001021 |              |              | Čáctka      | Uhrazeno         | Připraveno        | Odbaveno          |  |  |  |  |
| P       | oložka       | Stav         | Castka      | 0                |                   |                   |  |  |  |  |

# V záložce **Moje objednávky** student sleduje **STAV SVÝCH OBJEDNÁVEK**.

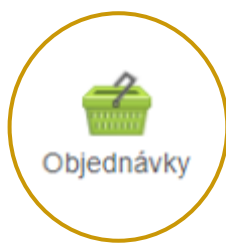

## PORTÁL STUDENTA – ŽÁDOST O UBYTOVACÍ STIPENDIUM

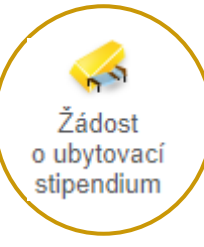

- Ubytovací stipendium vám může být přiznáno v případě, že splňujete podmínky pro jeho přiznání uvedené ve Stipendijním řádu Mendelovy univerzity v Brně.
- Jak podat žádost o ubytovací stipendium?

#### Financování studia a stipendia

Aplikace pro podporu financování a stipendií aktuálně zvoleného studia.

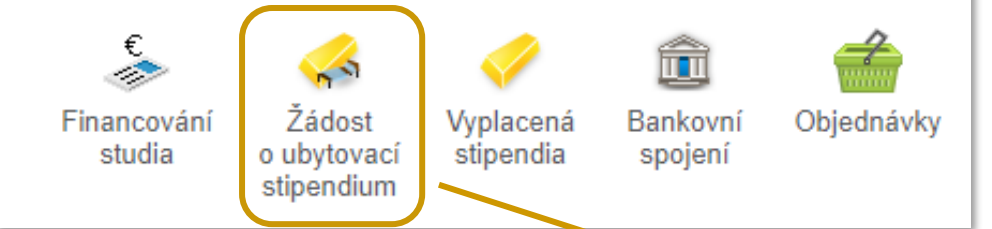

- Podané žádosti jsou vyhodnocovány třikrát ročně.
- V případě kladně vyhodnocené žádosti pak následuje výplata ubytovacího stipendia za poslední čtvrtletí zpětně.

#### Žádost o ubytovací stipendium na školní rok 2024/2025

Studenti mohou získat příspěvek na ubytování, tzv. ubytovací stipendium. Prostřednictvím této aplikace máte možnost podat žádost o tento druh stipendia. Bližší informace o ubytovacích stipendiích naleznete zde.

#### Žádost o ubytovací stipendium na školní rok 2024/2025 nebyla podána.

Prostřednictvím následujícího formuláře máte možnost podat žádost o ubytovací stipendium. Nezbytnou součástí Vaší žádosti je bankovní spojení, na které Vám bude ubytovací stipendium případně vyplaceno. Bankovní účet musí být veden v českých korunách, a to u českého peněžního ústavu.

V UIS nemáte evidováno žádné aktivní bankovní spojení. Uvedení bankovního spojení je nedílnou součástí Vaší žádosti o ubytovací stipendium. Vyplňte prosím Vaše bankovní spojení do níže uvedeného formuláře a poté stiskněte tlačítko Podat žádost.

Jak správně vyplnit číslo účtu: číslo účtu obsahuje max. 16 číselných znaků ve členění na tzv. předčíslí a vlastní číslo účtu.

**Předčíslí** obsahující max. 6 číselných znaků (určuje charakter účtu) a číslo účtu obsahující max. 10 číselných znaků (vyjadřuje většinou pořadí klienta v bance) musí být odděleny pomlčkou. Některé peněžní ústavy také oddělují v čísle účtu i jeho poslední 3 číslice pomlčkou, která však při zpracování nesmí být v čísle účtu uvedena. **Předčíslí** vlastního čísla účtu je používáno pouze některými bankami a jeho zadání je tedy povinné jen v případě využití ze strany konkrétního peněžního ústavu.

Zadáváte-li předčíslí, vlastní číslo účtu musí obsahovat přesně deset číslic. Pokud je vlastní číslo účtu kratší, je třeba ho zleva doplnit nulami.

|             | Předčíslí      | Vlastní číslo účtu |  |
|-------------|----------------|--------------------|--|
| Číslo účtu  | -              |                    |  |
| Banka       | prosím vyberte | ~                  |  |
| Podat žádos | st             |                    |  |

| Portál<br>Studium – A                               | . <mark>STUDE</mark><br>F D-AKE p               | ENTA<br>rez [roč 2], období – 2024/2025 - dok                                                                            | torská studia - AF                                                                               |                                                                                                    |                                                                                   |                                                           |                                                                  | INDI               | VIDU         | JÁLNÍ<br>DUNÍ           |
|-----------------------------------------------------|-------------------------------------------------|----------------------------------------------------------------------------------------------------|--------------------------------------------------------------------------------------------------|----------------------------------------------------------------------------------------------------|-----------------------------------------------------------------------------------|-----------------------------------------------------------|------------------------------------------------------------------|--------------------|--------------|-------------------------|
| Moje                                                | studium                                         | E-index Moji spoluž                                                                                                    | iáci Informace o mém stu                                                                         | diu Mapa mých studií                                                                                        | E-osnovy předmětů                                                                 | Rozpisy témat                                             | Odevzdávárny                                                     | Р                  | LÁN          | (ISP)                   |
| V tabulce<br>Studium a<br>přepínat, p<br>s aktivním | jsou zob<br>studijní<br>ookud jich<br>studiem ( | razena studia započata nebo a<br>období, se kterým pracujete, je<br>n máte uvedeno více a to kliknu<br>(zelená kulička). | ibsolvovana na naši univerzitě<br>uvedeno v podtitulku stránky.<br>tím na šedou kuličku v prvním | a ikony aplikaci, které jsou k<br>V aplikacích portálu se můžet<br>sloupci Zvolit. Při vstupu do F          | danemu studiu aktualni.<br>e mezi studii a obdobími<br>Portálu studenta pracujete |                                                           |                                                                  |                    |              |                         |
| Zvolit                                              | Fakulta                                         | Studium                                                                                                    | Stav studia                                                                                      | Omezení Přihlašován                                                                                         | í na zkoušky Reg./Záp                                                             | isy Závěrečná prá                                         | áce Ph.D. výsledky                                               |                    |              |                         |
| 0                                                   | AF                                              | Aplikovaná a krajinná ekolo<br>prezenční                                                                                 | ogie řádně zapsán                                                                                | 2                                                                                                    | Ś 🕺                                                                               |                                                           | ۵                                                                |                    |              |                         |
| •                                                   | AF                                              | Agroekologie<br>Agroekologie<br>prezenční                                                                                | řádně uzavřené období (                                                                          | 1)                                                                                                    |                                                                                   | _                                                         |                                                                  |                    |              |                         |
| Podpora z                                           | voleného                                        | o studia                                                                                                    |                                                                                                  |                                                                                                    |                                                                                   |                                                           |                                                                  |                    |              |                         |
| Aplikace p                                          | ro podpor                                       | ru aktuálně zvoleného studia.                                                                                            |                                                                                                  |                                                                                                    |                                                                                   |                                                           |                                                                  |                    |              |                         |
| Osob<br>rozvr                                       | ní Inc                                          | dividuální<br>plán výuky ak<br>(přehled<br>tvíduů)                                                                       | armonogram Kontaktní F<br>kademického oddělení<br>roku z                                         | Prohlídka Kontaktní M<br>státních centrum omlu<br>zkoušek                                                   | oje Tisk Ú<br>venky dokumentů do                                                  | Iložiště<br>kumentů předmětů<br>studenty                  | Portál<br>pracovních<br>příležitostí                             |                    |              |                         |
|                                                     |                                                 | (yunu)                                                                                                    | <b>*</b> » 1                                                                                     | Moje studium » Individuální studij                                                                          | jní plán                                                                          |                                                           |                                                                  |                    |              |                         |
|                                                     |                                                 |                                                                                                    | Portál<br>Studium – AF                                                                           | STUDENTA<br>D-AKE prez [roč 2]                                                                              |                                                                                   |                                                           |                                                                  |                    |              |                         |
|                                                     |                                                 |                                                                                                    |                                                                                                  |                                                                                                    |                                                                                   |                                                           |                                                                  |                    |              |                         |
|                                                     |                                                 |                                                                                                    | Moje s                                                                                           | E-index Moji s                                                                                              | polužáci Informace o mé                                                           | m studiu Mapa mý                                          | ch studií E-osnovy předm                                         | nětů Rozpisy témat | Odevzdávárny | List záznamníku učitele |
|                                                     |                                                 |                                                                                                    | Individuáln                                                                                      | ní studijní plán - doktorand                                                                                |                                                                                   |                                                           |                                                                  |                    |              |                         |
|                                                     |                                                 |                                                                                                    | V následují<br>můžete vyt<br>školitel nep                                                        | cí tabulce je zobrazen seznam Vaši<br>isknout pomocí ikony Tisk. Postouj<br>ostoupil k dalšímu schvalování. | ch doktorských studií. Individuá<br>pit plán k dalšímu schvalován                 | lní studijní plán vytvoříte j<br>í může pouze Váš školite | pod ikonou Vkládání. Konečnou<br>el. Plán lze vkládat pouze poki | ı verzi<br>ud jej  |              |                         |
|                                                     |                                                 |                                                                                                    | Stav                                                                                             | Školitel                                                                                                    | Studium Období                                                                    | Vkládání Tisk                                             |                                                                  |                    |              |                         |
|                                                     |                                                 |                                                                                                    | 128                                                                                              | doc. Ing. Hana Středová, Ph.D. A                                                                            | AF D-AKE prez 2023/2024                                                           |                                                           |                                                                  |                    |              |                         |

"

í

# **PORTÁL STUDENTA** MOJE STUDIUM & DALŠÍ APLIKACE

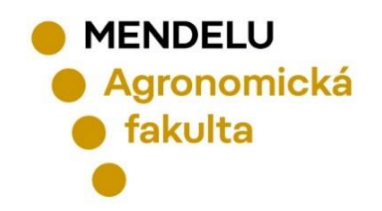

# MOJE STUDIUM – PŘIHLAŠOVÁNÍ NA ZKOUŠKY

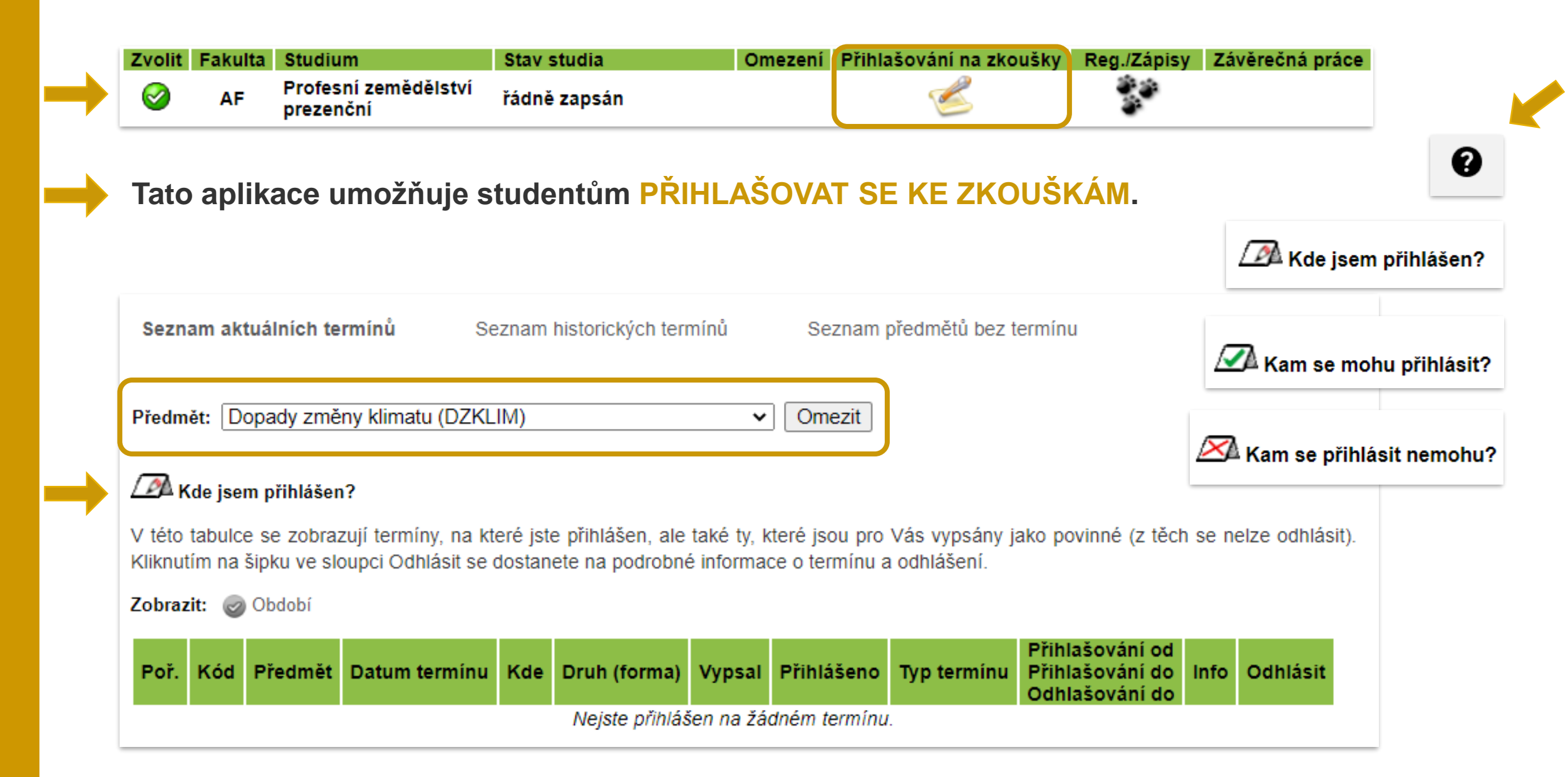

## MOJE STUDIUM – ZÁPISY PŘEDMĚTŮ

#### **PORTÁL STUDENTA**

Studium – AF D-AKE prez [roč 2], období – 2024/2025 - doktorská studia - AF

| Moje                                              | studium                                                                                                    | E-index Moji spolužáci                                                                                                    | Informace o mém studiu                                                                           | Мара                                            | mých studií E-                                                        | osnovy předr                                   | mětů F                        | Rozpisy témat | Odevzdávárny | List záznamníku učitele |  |
|---------------------------------------------------|----------------------------------------------------------------------------------------------------|----------------------------------------------------------------------------------------------------|--------------------------------------------------------------------------------------------------|-------------------------------------------------|-----------------------------------------------------------------------|------------------------------------------------|-------------------------------|---------------|--------------|-------------------------|--|
| V tabulce<br>Studium a<br>přepínat,<br>s aktivnín | e jsou zobra<br>a studijní ol<br>pokud jich<br>n studiem (z                                                   | azena studia započatá nebo absolv<br>bdobí, se kterým pracujete, je uvec<br>máte uvedeno více a to kliknutím n<br>elená kulička). | ovaná na naší univerzitě a ik<br>leno v podtitulku stránky. V a<br>a šedou kuličku v prvním slou | cony aplikaci<br>plikacích po<br>ipci Zvolit. P | í, které jsou k danér<br>rtálu se můžete mez<br>řři vstupu do Portálu | mu studiu ak<br>i studii a obo<br>studenta pra | ttuální.<br>dobími<br>acujete |               |              |                         |  |
| Zvolit                                            | Zvolit Fakulta Studium Stav studia Omezení Přihlašování na zkoušky Reg./Zápisy Závěrečná práce Ph.D. výsledky |                                                                                                    |                                                                                                  |                                                 |                                                                       |                                                |                               |               |              |                         |  |
| 0                                                 | AF                                                                                                    | Aplikovaná a krajinná ekologie<br>prezenční                                                                                       | řádně zapsán                                                                                     |                                                 | Ć                                                                     |                                                | 8 8<br>8                      |               | <b>*</b>     | -                       |  |

- Zápisy předmětů zakončených zkouškou (jsou uvedeny v ISP) provádí studijní referentka.
  - Tyto předměty schvaluje oborová rada a student je nesmí sám přidávat ani odebírat.
- Zápisy předmětů zakončených zápočtem (nejsou součástí ISP) provádí student sám po dohodě se školitelem v průběhu akademického roku (od 15. 9. do 31. 7.) dle přesně stanovených podmínek.

## MOJE STUDIUM – ZÁVĚREČNÁ PRÁCE

Aplikace slouží k provádění operací se závěrečnou prací.

#### **PORTÁL STUDENTA**

| Studium – A                                       | studium – AF D-AKE prez [roč 2], období – 2024/2025 - doktorská studia - AF                                                                                                    |                                                                                                    |                                                                                                  |                                                |                                                                                            |                                            |                 |                |  |  |  |
|---------------------------------------------------|----------------------------------------------------------------------------------------------------|----------------------------------------------------------------------------------------------------|--------------------------------------------------------------------------------------------------|------------------------------------------------|--------------------------------------------------------------------------------------------|--------------------------------------------|-----------------|----------------|--|--|--|
| Moje                                              | Moje studium       E-index       Moji spolužáci       Informace o mém studiu       Mapa mých studií       E-osnovy předmětů       Rozpisy témat       Odevzdávárny       List záznamníku učitele |                                                                                                    |                                                                                                  |                                                |                                                                                            |                                            |                 |                |  |  |  |
| V tabulce<br>Studium a<br>přepínat,<br>s aktivním | i jsou zobra<br>a studijní ol<br>pokud jich<br>n studiem (z                                                                                                    | azena studia započatá nebo absolv<br>bdobí, se kterým pracujete, je uvec<br>máte uvedeno více a to kliknutím n<br>elená kulička). | ovaná na naší univerzitě a ik<br>leno v podtitulku stránky. V a<br>a šedou kuličku v prvním slou | kony aplikac<br>plikacích po<br>upci Zvolit. F | í, které jsou k danému stuc<br>rtálu se můžete mezi studii<br>Při vstupu do Portálu studen | liu aktuální.<br>a obdobími<br>a pracujete |                 |                |  |  |  |
| Zvolit                                            | Fakulta                                                                                                    | Studium                                                                                                    | Stav studia                                                                                      | Omezení                                        | Přihlašování na zkoušky                                                                    | Reg./Zápisy                                | Závěrečná práce | Ph.D. výsledky |  |  |  |
| 0                                                 | AF                                                                                                    | Aplikovaná a krajinná ekologie<br>prezenční                                                                                       | řádně zapsán                                                                                     |                                                | 2                                                                                          |                                            |                 | <b>*</b>       |  |  |  |

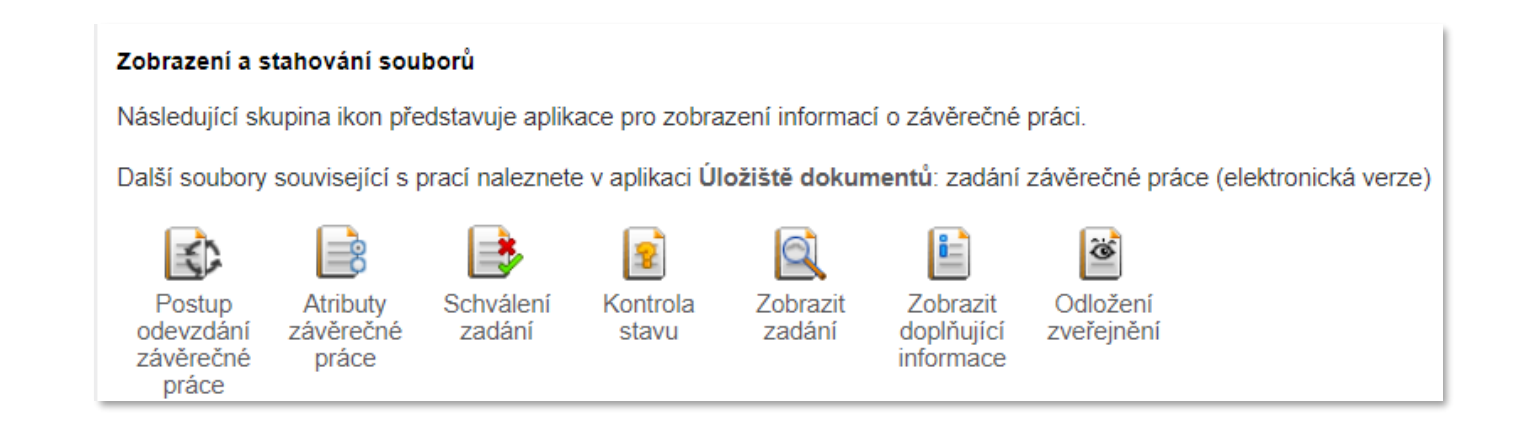

#### **PORTÁL STUDENTA**

| Studium | AF D-AKE prez [roč 2] | $\sim$ | období | 2023/2024 - doktorská studia - AF | $\sim$ | Vybrat |
|---------|-----------------------|--------|--------|-----------------------------------|--------|--------|
|---------|-----------------------|--------|--------|-----------------------------------|--------|--------|

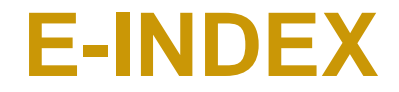

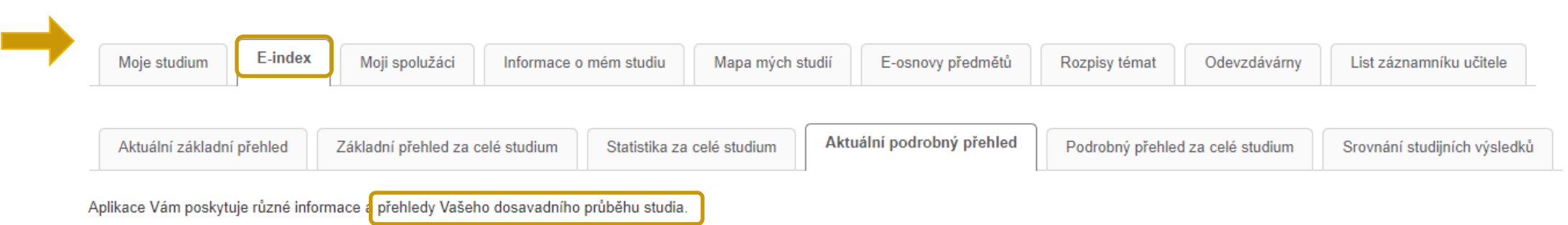

Následuje podrobný přehled výsledků Vašeho studia ve zvoleném období. Kliknutím na číslo pokusu u každého předmětu si můžete zobrazit historii pokusů.

#### 2023/2024 - doktorská studia - AF:

| Kód     | Předmět                                 | Povinnost | Jaz. | Uk. | Pokus | Výsledek          | Zadáno     | Zadal       | Kredity | Způsob |
|---------|-----------------------------------------|-----------|------|-----|-------|-------------------|------------|-------------|---------|--------|
| D-AUMK  | Aktivní účast na mezinárodní konferenci | 0         | cz   | záp | 1     | 🗸 započteno (zap) | 22.11.2023 | M. Šťastná  | 5       | N      |
| D-DISS1 | Disertační seminář I.                   | 0         | cz   | záp | 1     | 🖌 započteno (zap) | 24.05.2024 | M. Šťastná  | 10      | N      |
| D-EKOL  | Ekologie                                | R         | cz   | zk  | 1     | 🖌 výborně (A)     | 14.03.2024 | J. Suchomel | 10      | N      |
| D-KREKO | Krajinná ekologie                       | 0         | cz   | zk  | 1     | 🖌 výborně (A)     | 21.02.2024 | M. Šťastná  | 10      | N      |
| D-LRDIS | Literární rešerše k tématu DisP         | ۲         | cz   | záp | 1     | 🖌 započteno (zap) | 31.07.2024 | H. Středová | 10      | N      |
| D-MLVP  | Metodologie vědecké práce               | 0         | cz   | záp | 1     | 🖌 započteno (zap) | 22.11.2023 | P. Ryant    | 15      | N      |
| D-OCHPM | Ochrana přírody a management            | <b>(</b>  | cz   | zk  | 1     | 🗸 výborně (A)     | 15.04.2024 | J. Šipoš    | 10      | N      |
| D-PEDP  | Pedagogická praxe                       | 0         | cz   | záp | 1     | 🖌 započteno (zap) | 31.07.2024 | H. Středová | 5       | N      |
| D-ZPIGA | Získání projektu IGA                    | <b>(</b>  | cz   | záp | 1     | 🗸 započteno (zap) | 15.03.2024 | M. Šťastná  | 5       | N      |

| Přehled se statistickými údaji o studiu v tomto období                                          |      |
|-------------------------------------------------------------------------------------------------|------|
| Počet zapsaných kreditů za dané studijní období                                                 | 80   |
| Počet získaných kreditů za dané studijní období                                                 | 80   |
| Počet nezískaných kreditů za dané studijní období                                               | 0    |
| Počet odstudovaných předmětů za dané studijní období                                            | 9    |
| Počet neodstudovaných předmětů za dané studijní období                                          | 0    |
| Počet uznaných předmětů pro dané studijní období                                                | 0    |
| Počet zrušených předmětů za dané studijní období                                                | 0    |
| Průměr z odstudovaných předmětů za dané studijní období                                         | 1,00 |
| Průměr z odstudovaných předmětů za dané studijní období (včetně neúspěšně ukončených předmětů)  | 1,00 |
| Průměr z odstudovaných předmětů za akademický rok (včetně neúspěšně ukončených předmětů)        | 1,00 |
| Vážený průměr z odstudovaných předmětů za akademický rok (včetně neúspěšně ukončených předmětů) | 1,00 |

| Port    | ÁL STUDENTA                                                            |                                                                                         |                             |                                                      |                                                   |                            |                               |                           |               |               |                     |
|---------|------------------------------------------------------------------------|-----------------------------------------------------------------------------------------|-----------------------------|------------------------------------------------------|---------------------------------------------------|----------------------------|-------------------------------|---------------------------|---------------|---------------|---------------------|
| Studium | AF D-AKE prez [roč 2]                                                  | ✓ období 2023/2                                                                         | 024 - dok                   | torská studia - A                                    | AF 🗸 Vybr                                         | at                         |                               | U                         | DEV           | ZDAV          | ARNY                |
| Mo      | oje studium E-index                                                    | Moji spolužáci Informace o                                                              | ) mém stu                   | diu Mapa n                                           | ných studií E                                     | -osnovy pře                | edmětů                        | Rozpisy téma              | Odevzda       | ávárny List z | áznamníku učitele   |
|         | <b>Odevzdávárn</b><br>domácí úkoly,<br>Každá <b>odevzc</b>             | <b>y = prostor vyhraz</b><br>případové studie, p<br><b>lávárna je časově</b>            | ený (<br>projek<br>omez     | u <b>čitelem</b><br>ty či jiné s<br><b>zená</b> a je | <b>pro stud</b> e<br>samostatn<br><b>vytvořen</b> | enty, k<br>é prác<br>a pro | kam m<br>ce.<br><b>celý p</b> | ohou stu<br><b>ředmět</b> | udenti odo    | evzdávat s    | své                 |
|         | 🖉 Kam mohu odevzdávat                                                  |                                                                                         |                             |                                                      |                                                   |                            |                               |                           |               |               |                     |
|         | Název předmětu Název                                                   | Typ Vypsáno pro Dokdy Téma<br>Nenalezena žá                                             | Podrobr<br>idná vyhovu      | iosti Počet souk<br>ující data.                      | oorů Pokyny V                                     | ypsal Vklá                 | idat soubory                  |                           |               |               |                     |
| 1       | V následující tabulce jsou odevzo<br>vyučujícího obdrželi body za odev | lávárny, ve kterých jste potvrdili odevzdár<br>vzdání, jsou uvedeny ve sloupci Body. Zo | ní souborů,<br>brazit vlože | proto již nemůžete v<br>né soubory můžete            | /kládat další soubory.<br>ve sloupci Zobrazit s   | Pokud jste o<br>oubory.    | d                             |                           |               |               |                     |
|         | 🐼 Odevzdávárny s odevzdan                                              | ými soubory                                                                             |                             |                                                      |                                                   |                            |                               |                           |               |               |                     |
|         | Název předmětu                                                         | Název                                                                                   | Typ V                       | ypsáno pro                                           | Dokdy To                                          | éma Otevi                  | řená Body                     | Podrobnosti               | Počet souborů | Pokyny Vypsa  | al Zobrazit soubory |
|         | D-DISS1 Disertační seminář I.                                          | D-AKE + D-ENAKE - Metodika DisP                                                         | 👔 vše                       | chny studenty 31                                     | 1.03.2024 23:55 v                                 | olné 🧲                     |                               | 0                         | 1             | P. Rya        | nt 🔸                |
| 2       | V následující tabulce jsou nedost<br>zobrazit ve sloupci Zobrazit soub | upné odevzdávárny bez potvrzeného ode<br>ory.                                           | vzdání sou                  | borů. Pokud máte n                                   | ějaké soubory vložen                              | y, můžete si j             | e                             |                           |               |               |                     |
|         | 🖄 Kam nemohu odevzdávat                                                |                                                                                         |                             |                                                      |                                                   |                            |                               |                           |               |               |                     |
|         | Název předmětu                                                         | Název                                                                                   | Тур                         | Vypsáno pro                                          | Dokdy                                             | Téma                       | Otevřená                      | Podrobnosti               | Počet souborů | Pokyny Vypsal | Zobrazit soubory    |
|         | D-DISS1 Disertační seminář I.                                          | D-PSZTS - Metodika DisP                                                                 | (1)                         | všechny studen                                       | ty 31.03.2024 23:                                 | 55 volné                   | 0                             |                           | 0             | P. Ryant      |                     |
|         | D-DISS1 Disertační seminář I.                                          | D-ABK + D-ENABK - Metodika DisP                                                         | 0                           | všechny studen                                       | ty 31.03.2024 23:                                 | 55 volné                   | 0                             |                           | 0             | P. Ryant      |                     |
|         | D-DISS1 Disertační seminář I.                                          | D-TOPR - Metodika DisP                                                                  | 0                           | všechny studen                                       | ty 31.03.2024 23:                                 | 55 volné                   | 0                             |                           | 0             | P. Ryant      |                     |

# WEBOVÉ STRÁNKY

# AGRONOMICKÉ FAKULTY

www.af.mendelu.cz

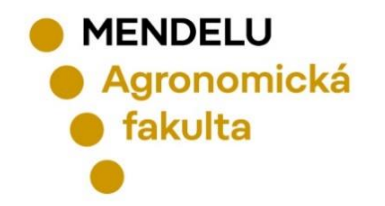

MENDELU
 Agronomická
 fakulta

Student v Zaměstnanec v Absolvent v Informační systémy v EN

Uchazeč 🗸 🛛 O fakultě 🗸

Věda a výzkum 🗸

 $\bigcirc$ 

Spolupráce ×

Fakulty a součásti 🗸

Kontakty ~

Q

# Agronomická fakulta

Přijímací řízení 2024/2025

 $\rightarrow$ 

 $\rightarrow$ 

MENDELU 105: Sraz absolventů

## **INFORMACE KE STUDIU**

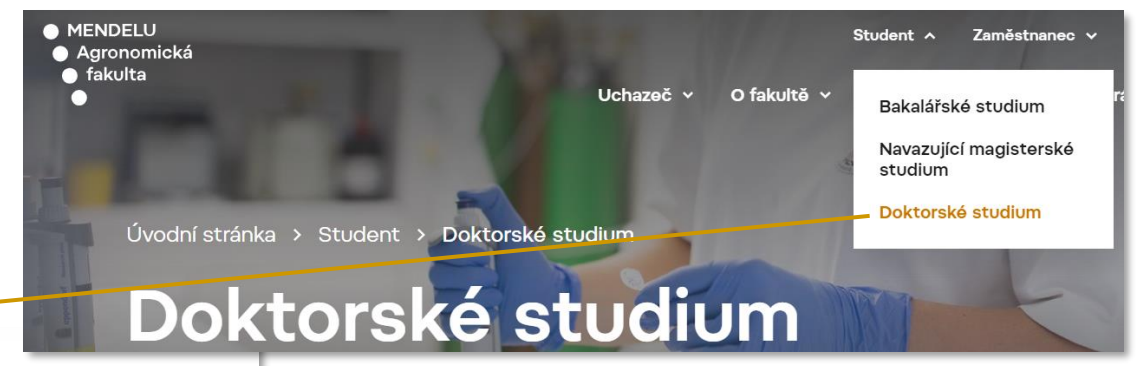

Informace ke studiu

![](_page_21_Picture_3.jpeg)

Aktuálně pro studenty

![](_page_21_Picture_5.jpeg)

Studijní oddělení

![](_page_21_Picture_7.jpeg)

Důležité dokumenty a žádosti

![](_page_21_Picture_9.jpeg)

Pro prváky Ph.D. studia

![](_page_21_Picture_11.jpeg)

Studuji Ph.D. studium

![](_page_21_Picture_13.jpeg)

Zahraniční mobility

## Student

Doktorské studium

![](_page_21_Picture_17.jpeg)

![](_page_21_Picture_18.jpeg)

IT a technická podpora

# Aktuálně pro studenty

## Aktuální informace

V době <mark>úředních hodin</mark> ti na **studijním oddělení** vydá potvrzení o studiu přítomná studijní referentka. Přednostně prosím využívej elektronické potvrzeni o studiu – návod najdeš v sekci Potvrzení o studiu.

Veškeré žádosti zasílej prostřednictvím Kontaktního centra (neplatí pro Ph.D. studenty).

Veškeré dokumenty v papírové podobě a přihlášky ke studiu v době nepřítomnosti dané studijní referentky vhazuj prosím do schránky před vstupem na studijní oddělení.

V sekci Závěrečné práce najdeš aktualizovaný seznam témat pro bakalářské a diplomové práce, tato témata nabízejí přímo spolupracující firmy.

Důležitou součástí studijního plánu je povinný předmět Praxe.

Během akademického roku můžeš potřebovat kontaktovat pracovníky IT a technické podpory nebo návody, které pro studenty připravili.

Nezapomeň sledovat Informace zahraničního oddělení.

![](_page_22_Picture_11.jpeg)

# **PRŮVODCE PRVÁKA Ph.D. studia**

Úvodní stránka > Student > Doktorské studium > Pro prváky Ph.D. studia > Průvodce prváka Ph.D. studia

# Průvodce prváka Ph.D. studia

## • Co, kdy, kde, proč a jak?

| Potřebuji ubytování na kolejích Mendelovy univerzity v Brně. Co mám udělat? | $\sim$ |
|-----------------------------------------------------------------------------|--------|
| Co je to ISIC karta a Karta studenta?                                       | $\sim$ |
| Jaká stipendia mohu využít?                                                 | $\sim$ |
| Proč musím sledovat předpisy univerzity?                                    | $\sim$ |
| Co je to e-index?                                                           | $\sim$ |
|                                                                             |        |

Web: https://af.mendelu.cz/student/doktorske-studium/pro-prvaky-ph-d-studia/pruvodce-prvaka-ph-d-studia/

![](_page_24_Picture_0.jpeg)

## • Harmonogram akademického roku 2024/2025 pro doktorské studium

| TERMÍN                    | AKCE                                                                                         |
|---------------------------|----------------------------------------------------------------------------------------------|
| 1. 9. 2024                | Začátek akademického roku 2024/2025                                                          |
| 2 16. 9. 2024             | Zápisy do vyššího ročníku na akademický rok 2024/2025                                        |
| 12. 9. 2024               | Zápis do 1. ročníku + seminář Úvod do studia                                                 |
| 12. 9. 2024 - 31. 7. 2025 | Pozápisové změny v Portálu studenta                                                          |
| do 13. 12. 2024           | Odevzdání schválených ISP (1. ročníky)                                                       |
| do 13. 12. 2024           | Vypracované a schválené Zadání disertační práce v UIS (1. ročníky)                           |
| do 31. 3. 2025            | Odevzdání Metodiky disertační práce (1. ročníky)                                             |
| do 31. 3. 2025            | Odevzdání schválených ISP (studenti, kteří přestoupili do nových akreditací)                 |
| do 31. 3. 2025            | Vypracované a schválené Zadání DisP v UIS (studenti, kteří přestoupili do nových akreditací) |
| do 31. 5. 2025            | Obhajoba Metodiky disertační práce před oborovou radou (1. ročníky)                          |
| do 31. 7. 2025            | Splnění studijních povinností v AR 2024/2025                                                 |
| do 31. 7. 2025            | Odevzdání žádostí o změnu ISP                                                                |
| do 31. 8. 2025            | Vyplnění Zprávy o průběhu doktorského studia (školitel + OR)                                 |
| 31. 8. 2025               | Konec akademického roku 2024/2025                                                            |
| 1 15. 9. 2025             | Zápisy do vyššího ročníku na akademický rok 2025/2026                                        |
| 11. 9. 2025               | Zápisy do 1. ročníků                                                                         |

#### NAŘÍZENÍ DĚKANA 1/2024 - Harmonogram akademického roku 2024/2025 na Agronomické fakultě MENDELU

## STUDIJNÍ REFERENTKY pro doktorské studium

### Ph.D. studium / Akreditace a studijní plány

![](_page_25_Picture_2.jpeg)

## Agenda

Studijní referentka pro programy doktorského

Děkanát AF, budova C – přízemí

alena.martauzova@mendelu.cz

Bc. Alena Martauzová

+420 545 133 114

studia 1-3. ročníku

- agenda přijímacího řízení zpracování přihlášky, přijímací zkoušky, podklady pro přijímací řízení a odvolací řízení, zápis do studia – více zde
- individuální studijní plán, agenda studijní evidence 1.-3. ročníku více zde
- proděkan pro vědu, výzkum a doktorská studia doc. Ing. Pavel Ryant, Ph.D.
- referentka pro akreditace a studijní plány proděkan pro vzdělávací činnost a akreditace doc. Ing. Vojtěch Kumbár, Ph.D.

### Ph.D. studium / Habilitační a prof. řízení

#### Ing. Šárka Starobová, Ph.D.

Studijní referentka pro programy doktorského studia 4. ročníku

- Děkanát AF, budova C přízemí
- +420 545 133 388
- sarka.starobova@mendelu.cz

![](_page_25_Picture_15.jpeg)

へ

#### Agenda

- agenda studijní evidence 4. ročníku, státní doktorské zkoušky, obhajoby
- habilitační řízení a řízení ke jmenování profesorem
- tajemnice Vědecké rady AF
- proděkan pro vědu, výzkum a doktorská studia doc. Ing. Pavel Ryant, Ph.D.

## Web: www.af.mendelu.cz/student/studijni-oddeleni/

# ÚŘEDNÍ DESKA AF

## Základní informace

| Vnitřní předpisy fakulty  | $\sim$ |
|---------------------------|--------|
| Studijní a zkušební řád   | $\sim$ |
| Stipendijní řád           | $\sim$ |
| Strategický záměr fakulty | $\sim$ |
| Výroční zprávy fakulty    | $\sim$ |
| Předpisy vydávané děkanem | $\sim$ |

## Doručování veřejnou vyhláškou (Nevyzvednuté zásilky)

Oznámení o možnosti převzít písemnost podle § 25 zákona č. 500/2004 Sb., správní řád, ve znění pozdějších předpis

![](_page_26_Picture_5.jpeg)

## Informace související se studiem

| Přijímací řízení                                                     | $\sim$ |
|----------------------------------------------------------------------|--------|
| Poplatky spojené se studiem                                          | $\sim$ |
| Informace o stipendiích                                              | $\sim$ |
| Termíny státních doktorských zkoušek a obhajob<br>disertačních prací | $\sim$ |
| Akreditované studijní programy                                       | $\sim$ |
|                                                                      |        |

## Pravidelně sledovat na: www.af.mendelu.cz/o-fakulte/uredni-deska/

 $\sim$ 

# INFORMAČNÍ A KOMUNIKAČNÍ TECHNOLOGIE (ICT)

![](_page_27_Picture_1.jpeg)

# UNIVERZITNÍ E-MAILOVÁ ADRESA

- Každému studentovi se dnem zápisu automaticky vytvoří univerzitní e-mailová adresa ve tvaru login@mendelu.cz.
- Dle Studijního a zkušebního řádu Mendelovy univerzity je student povinen nejméně 1x za 7 kalendářních dní kontrolovat elektronickou poštu doručenou na přidělenou univerzitní e-mailovou adresu.
- Zprávy doručené na univerzitní e-mailovou adresu v UIS v aplikaci Poštovní schránka se považují za oznámené první den po doručení.

## **DOPORUČENÍ**:

- Je dobré změnit si distribuční server MENDELU na Office 365.
- Budete mít možnost propojení s vámi již používanými mailovými adresami a kalendáři a také možnost propojení kalendáře s vaším rozvrhem.
- E-mailový účet lze vložit do poštovního klienta (gmail, thunderbird atd.) aniž by bylo nutné si poštu přeposílat jinam.
- Fakulta nemá povinnost s vámi komunikovat prostřednictvím vašich soukromých e-mailových adres.

![](_page_28_Figure_9.jpeg)

![](_page_28_Picture_10.jpeg)

# PŘEPOSÍLÁNÍ POŠTY – MICROSOFT OFFICE 365

## \*

Přístupový systém
Správa účtů

Technologie a jejich správa

- Přehled evidované techniky
- Přístup do univerzitní sítě
- Doručování univerzitní pošty
- Statistiky bezdrátové a kolejní sítě

Certifikát bezdrátové sítě (eduroam)

K nastavení distribučního serveru Office365 dojde do 24 hodin od zadání požadavku v UIS.

#### DORUČOVÁNÍ UNIVERZITNÍ POŠTY

Aplikace slouží k nastavení parametrů příjmu elektronické pošty na univerzitě.

#### Distribuční server

Určení serveru, na kterém budete přijímat poštu. Všechna pošta doručovaná na univerzitu se bude ukládat na vybraném distribučním serveru. V nabídce jsou uvedené všechny distribuční servery, kde máte zřízen účet. Aktuálně nastavený server vidíte pod tímto textem a je také v nabídce serverů zvýrazněn.

Aktuálně máte nastavený distribuční server office365 (o365.mendelu.cz, Microsoft Office 365)

#### Distribuční server:

- mail (mail.mendelu.cz, Hlavní uživatelský server MENDELU)
- office365 (o365.mendelu.cz, Microsoft Office 365)
- uis (is.mendelu.cz, Univerzitní informační systém)
- Odstranit existující přeposílání z UIS
- Zrušit ukládání pošty v UIS

Nastavit distribuční server

![](_page_29_Picture_20.jpeg)

## **INSTALACE BALÍKU MICROSOFT OFFICE 365**

Všichni studenti MENDELU mají možnost ZDARMA získat vždy aktuální verzi balíku Office 365
 v nejvyšší možné edici Professional Plus pro až pět svých zařízení (Windows, iPad, iPhone, Android, Windows Phone) po celou dobu studia.

![](_page_30_Picture_2.jpeg)

Pro získání software je třeba se přihlásit

na stránkách: outlook.com/mendelu.cz

## Aktivovat Office

Pokud chcete aktivovat Office, zadejte e-mailovou adresu, kterou máte přidruženou ke svému předplatnému Office.

![](_page_30_Figure_7.jpeg)

- Přihlášení od Office365:
  - https://outlook.office.com/mail/
    - Login: <u>login@mendelu.cz</u>
    - Heslo: stejné jako do UIS

### Návod: https://tech.mendelu.cz/25346-instalace-baliku-microsoft

## **Microsoft TEAMS**

- MS Teams velmi často využívají učitelé při výuce.
- MS Teams můžete využít přes web <u>o365.mendelu.cz</u> nebo <u>teams.microsoft.com</u>

### Stažení MS TEAMS

### **Online:**

- Přihlaste se do svého studentského účtu office365 na adrese: <u>https://teams.microsoft.com/</u>
  - Login: login@mendelu.cz
  - Heslo: jako do UIS
- Jste v online aplikaci MS Teams.

### **Desktop:**

- Stáhnete si instalaci MS Teams pro Váš OS:
  - <u>https://www.microsoft.com/en-us/microsoft-365/microsoft-teams/download-app</u>.
- Otevřete si stažený soubor.
- Pokud již používáte nějakou aplikaci z MS Office (se studentským účtem), budete automaticky přihlášeni.
- Mobilní aplikaci si stáhnete přes Google Play nebo App Store.

## Návody: https://tech.mendelu.cz/navody-pro-praci-s-ms-teams

![](_page_31_Picture_16.jpeg)

## WIFI zdarma

![](_page_32_Picture_1.jpeg)

- Síť EDUROAM sdružuje univerzity jak na území ČR, tak také po celé Evropě.
- V UIS v osobní administrativě si můžete stáhnout certifikát k použití **bezdrátové sítě EDUROAM**:
- https://is.mendelu.cz/auth/
  - Technologie a jejich správa

aplikace Certifikát bezdrátové sítě (eduroam)

### Technologie a jejich správa

- Přístupový systém
- Správa účtů
- Přehled evidované techniky
- Certifikát bezdrátové sítě (eduroam)
- Přístup do univerzitní sítě

#### Certifikát bezdrátové sítě (eduroam)

Tato aplikace Vám umožní vygenerovat a získat uživatelský certifikát pro WiFi síť eduroam s dobou platnosti 366 dní. Vlastní přístup do sítě eduroam je současně ovlivněn existencí povolení přístupu na server "faro" v evidenci Vašich účtů v centrálním managementu počítačové sítě naší univerzity.

### Návody: https://eduroam.mendelu.cz

Dosud neexistuje žádný Váš certifikát, můžete si jej vygenerovat pro uživatele xmrtka s délkou platnosti 366 dní od okamžiku generování.

#### Vygenerovat certifikát

Pro instalaci bezdrátové sítě do prostředí MS Windows budete potřebovat nejprve nainstalovat kořenový DER PKCS#12 certifikát certifikační autority a následně pak uživatelský základní PKCS#12 (PFX) certifikát. Pro instalaci uživatelského certifikátu je třeba znát výše uvedené heslo. Ostatní platformy ponecháváme na technické znalosti uživatelů, příp. na diskuzi v UIS. Instalaci kořenového certifikátu stačí provést pouze jednou, při prodloužení platnosti uživatelského certifikátu stačí instalovat pouze nový uživatelský certifikát.

![](_page_32_Picture_19.jpeg)

Návod na instalaci a informace o bezdrátové síti eduroam

## **VPN – Virtual Private Network**

![](_page_33_Picture_1.jpeg)

- V určitých případech bude třeba použít tzv. VPN (virtuální privátní síť).
- VPN je určená zaměstnancům a studentům, kteří potřebují vzdáleně pracovat s aplikacemi, síťovými a serverovými službami dostupnými pouze v prostoru univerzitní sítě.
- VPN je prostředek pro propojení počítačů na různých místech internetu do jediné virtuální počítačové sítě.
- I když počítače mohou být v naprosto fyzicky nezávislých sítích na různých místech světa,
   mohou mezi sebou mohou komunikovat prostřednictvím VPN, jako by byly na jediném síťovém segmentu.

Návody: https://tech.mendelu.cz/34896-novy-zpusob-pripojeni-na-virtualni-privatni-sit-vpn

# IT A TECHNICKÁ PODPORA

# AGRONOMICKÁ FAKULTA

![](_page_34_Picture_2.jpeg)

## **Referát IT a technické podpory AF**

#### Ing. Lenka Boháčová Štoudková

Systémová integrátorka fakulty pro doktorské studium

📕 Děkanát AF, budova C – přízemí

+420 545 133 168; +420 771 268 772

- 🞽 lenka.bohacova@mendelu.cz
- správce IGA AF
- správce ESS AF
- správce Portálu pracovních příležitostí

#### Martin Prokeš

Systémový integrátor fakulty pro bakalářské a navazující magisterské studium

- Děkanát AF, budova C přízemí
- +420 545 133 007
- martin.prokes@mendelu.cz
- předseda rozvrhové komise AF

![](_page_35_Picture_15.jpeg)

![](_page_35_Picture_16.jpeg)

#### Ing. David Přecechtěl

IT a technická podpora fakulty

- 📱 Děkanát AF, budova C přízemí
- +420 545 133 098; +420 771 268 767
- david.precechtel@mendelu.cz
- IT a technická podpora fakulty
- ICT technik
- správce Portálu pracovních příležitostí

![](_page_35_Picture_25.jpeg)

## V případě problémů s UIS kontaktujte systémové integrátory fakulty osobně nebo na mail: podpora.af@mendelu.cz

# ZÁKLADNÍ NÁVODY pro UIS a IT

## Student Doktorské studium IT a technická podpora

![](_page_36_Picture_2.jpeg)

 $\rightarrow$ 

# Děkujeme za pozornost

Referát IT a technické podpory Agronomické fakulty

E-mail: podpora.af@mendelu.cz

![](_page_37_Picture_3.jpeg)

Brno, září 2024